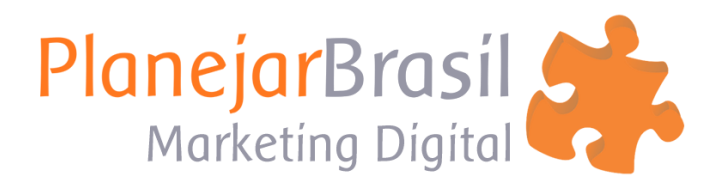

## **Configurar Email no Iphone**

## 1- Abra "Ajustes" e clique em "Mail"

,

| ≻ ∻        |          | 17:11       | 74% 🔳 |
|------------|----------|-------------|-------|
|            |          | Ajustes     |       |
|            | Carteira | e Apple Pay | >     |
|            |          |             |       |
| P          | Senhas   |             | >     |
|            | Mail     |             | >     |
|            | Contato  | S           | >     |
|            | Calendá  | rio         | >     |
| •          | Lembret  | es          | >     |
|            | Gravado  | r           | >     |
|            | Telefone | Modo Avião  | >     |
|            | Mensage  | ens         | >     |
|            | FaceTim  | e           | >     |
| $\bigcirc$ | Safari   |             | >     |
|            | Traduzir |             | >     |
|            | Mapas    |             | >     |

| 2- Clique em "Contas" |                             |                |  |
|-----------------------|-----------------------------|----------------|--|
| ÷ •                   | <b>?</b> 17:12              | <b>(</b> ) 74% |  |
| <                     | Ajustes Mail                |                |  |
|                       |                             |                |  |
|                       | PERMITIR QUE MAIL ACESSE:   |                |  |
|                       | Siri e Busca                | >              |  |
|                       | Notificações                | >              |  |
|                       | Barmers, Avisos             |                |  |
|                       |                             |                |  |
|                       | Contas                      | 4 >            |  |
|                       |                             |                |  |
|                       | LISTA DE MENSAGENS          |                |  |
|                       | Pré-visualizar              | 2 Linhas >     |  |
|                       | Mostrar Etiquetas Para/Cc   |                |  |
|                       | Opções ao Passar o Dedo     | >              |  |
|                       |                             |                |  |
|                       | MENSAGENS                   |                |  |
|                       | Perguntar ao Apagar         |                |  |
|                       | Proteção de Privacidade     | >              |  |
|                       | Sugestões de Acompanhamento |                |  |

| 3- C                          | lique em "Adiciona     | r Conta"       |        |
|-------------------------------|------------------------|----------------|--------|
| ≻ ∻                           | 17:12                  | CØ             | 74% 🔳  |
| 🕻 Mail                        | Contas                 |                |        |
| CONTAS                        |                        |                |        |
| iCloud<br>iCloud Drive        | e, Contatos, Calendár  | ios e mais 5   | >      |
| <b>Outlook</b><br>E-mail, Con | tatos, Calendários, Le | embretes, Nota | ><br>s |
| E-mail, Con                   | tatos, Galendários     |                | >      |
| <b>Gmail</b><br>E-mail, Con   | tatos, Calendários, N  | otas           | >      |
| Adicionar                     | Conta                  |                | >      |
|                               |                        |                |        |
| Obter No                      | vos Dados              | Push           | n >    |
|                               |                        |                |        |
|                               |                        |                |        |
|                               |                        |                |        |
|                               |                        |                |        |
|                               |                        |                |        |

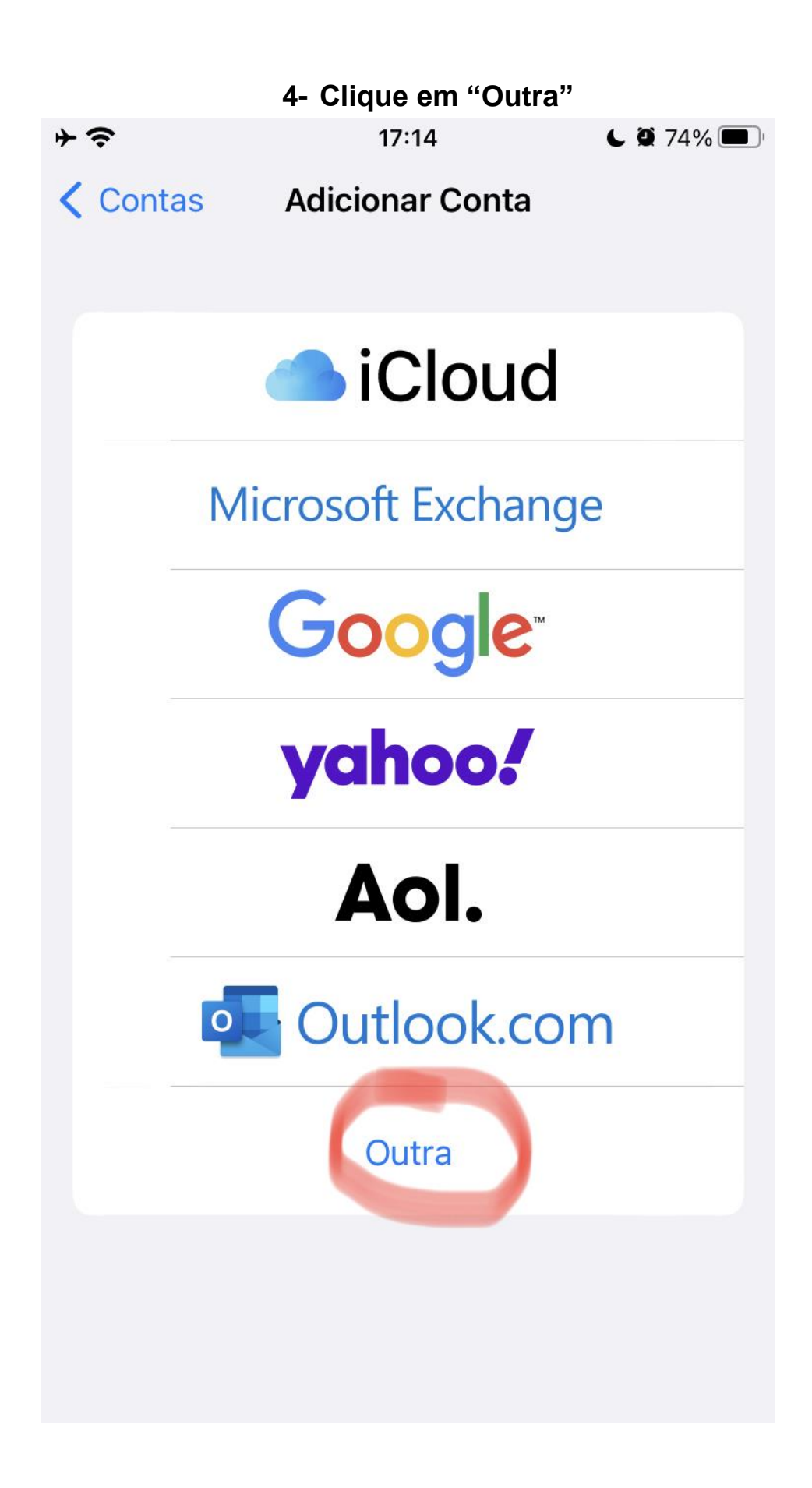

|     | 5- Clique em "Adicionar Conta de E-r | nail" | ı     |
|-----|--------------------------------------|-------|-------|
| ⊢ 1 | <b>?</b> 17:14                       | ιğ    | 74% 🔳 |
| <   | Voltar Adicionar Conta               |       |       |
|     |                                      |       |       |
|     | E-MAIL                               |       |       |
|     | Adicionar Conta de E-mail            |       | >     |
|     |                                      |       |       |
|     | CONTATOS                             |       |       |
|     | Adicionar Conta LDAP                 |       | >     |
|     | Adicionar Conta CardDAV              |       | >     |
|     |                                      |       |       |
|     | CALENDÁRIOS                          |       |       |
|     | Adicionar Conta CalDAV               |       | >     |
|     | Adicionar Assinatura de Calendári    | ю     | >     |
|     |                                      |       |       |
|     |                                      |       |       |
|     |                                      |       |       |
|     |                                      |       |       |
|     |                                      |       |       |
|     |                                      |       |       |

## 6- Coloque seu nome, email e senha. E depois clique em "Seguinte"

| ÷ ≎       | 17:15      | C 2 74%  |
|-----------|------------|----------|
| Cancelar  | Nova Conta | Seguinte |
| Nome      | Edson ·    |          |
| E-mail    | contato@   | .C       |
| Senha     |            |          |
| Descrição |            | .com.br  |
|           |            |          |
|           |            |          |
|           |            |          |
|           |            |          |
|           |            |          |
|           |            |          |
|           |            |          |
|           |            |          |

7- Coloque novamente seu nome, email e senha.

No "Servidor de Correio de Entrada" coloque: imap.uni5.net No "Servidor de Correio de Saída" coloque: smtp.uni5.net

| ÷ 奈                            | 17:17               |         |
|--------------------------------|---------------------|---------|
|                                | Steven Verificando  |         |
| Nomo                           |                     |         |
| Nome                           | Edson               |         |
| E-mail                         | contato@            |         |
| Descrição                      |                     | .com.br |
| SERVIDOR DE CORREIO DE ENTRADA |                     |         |
| Nome do Host imap.uni5.net     |                     |         |
| Nome de Usuário contato@       |                     |         |
| Senha                          |                     |         |
| SERVIDOR E                     | DE CORREIO DE SAÍDA |         |
| Nome do Host smtp.uni5.net     |                     |         |
| Nome de Usuário contato@       |                     |         |
| Senha                          |                     |         |
|                                |                     |         |

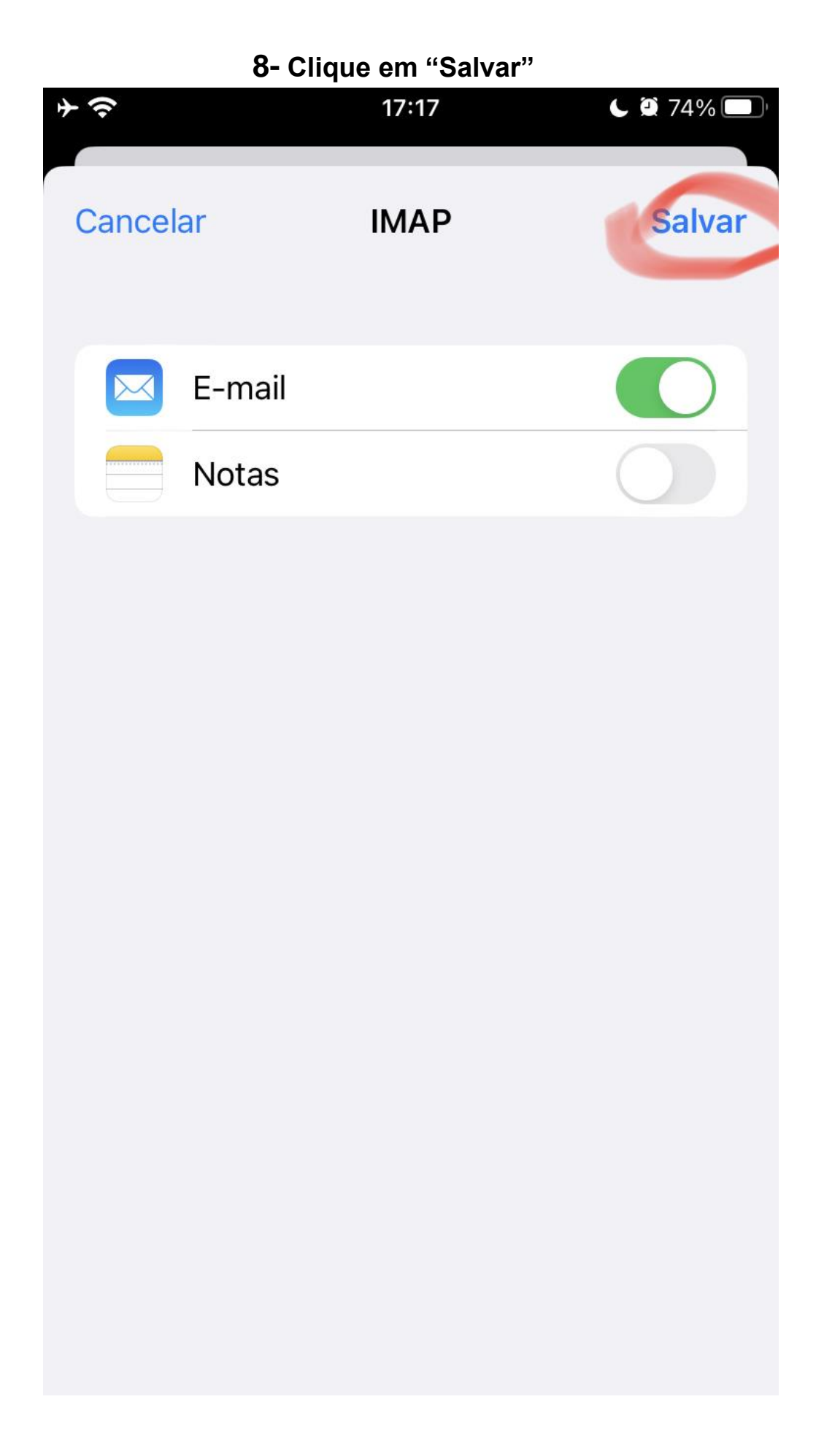